## Kako napraviti aktivaciju office365 računa i ulazak u Teams

Aktivaciju možete napraviti putem mobitela, laptopa, tableta, računala.

Otići na stranicu office365.skole.hr

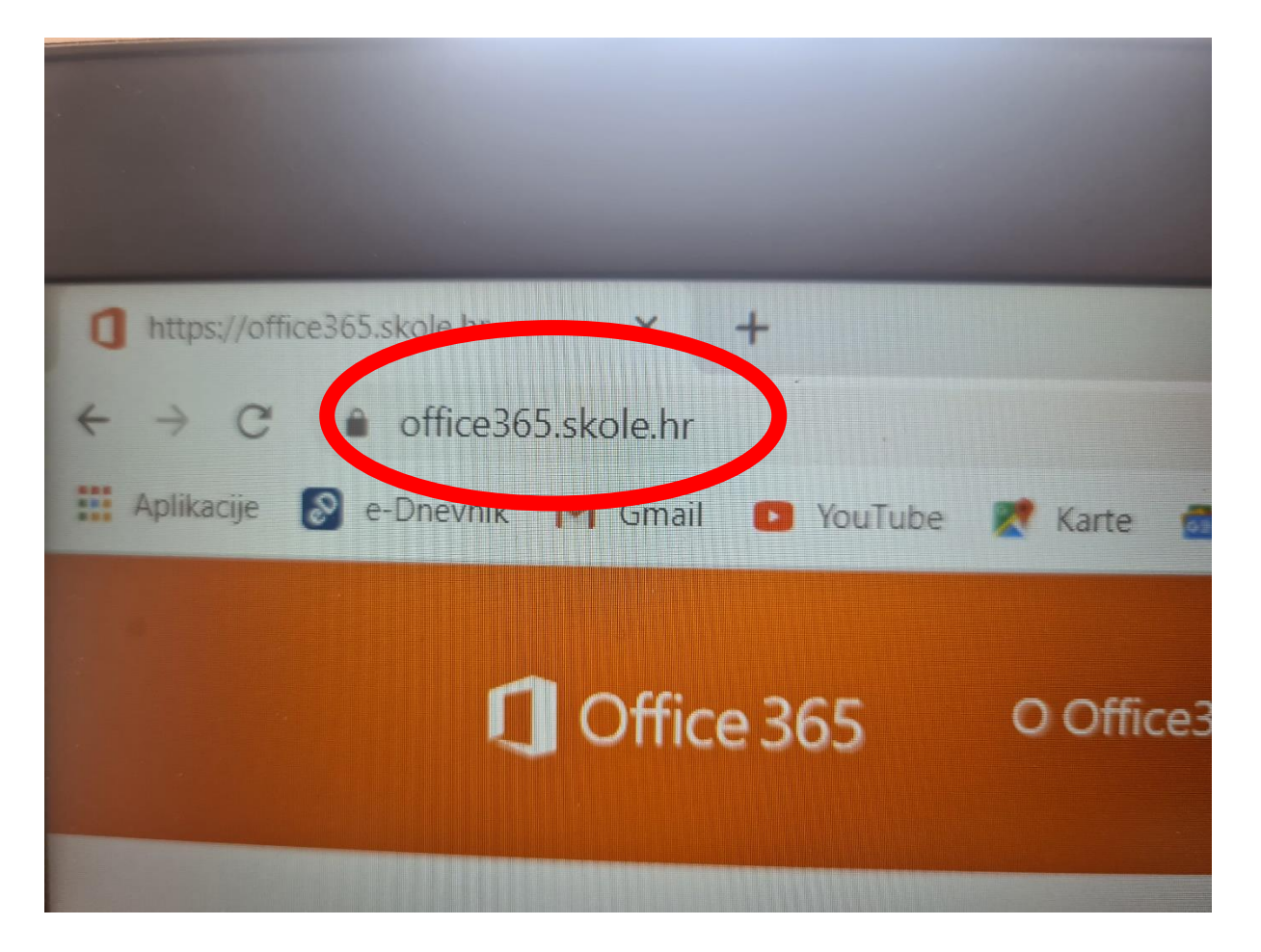

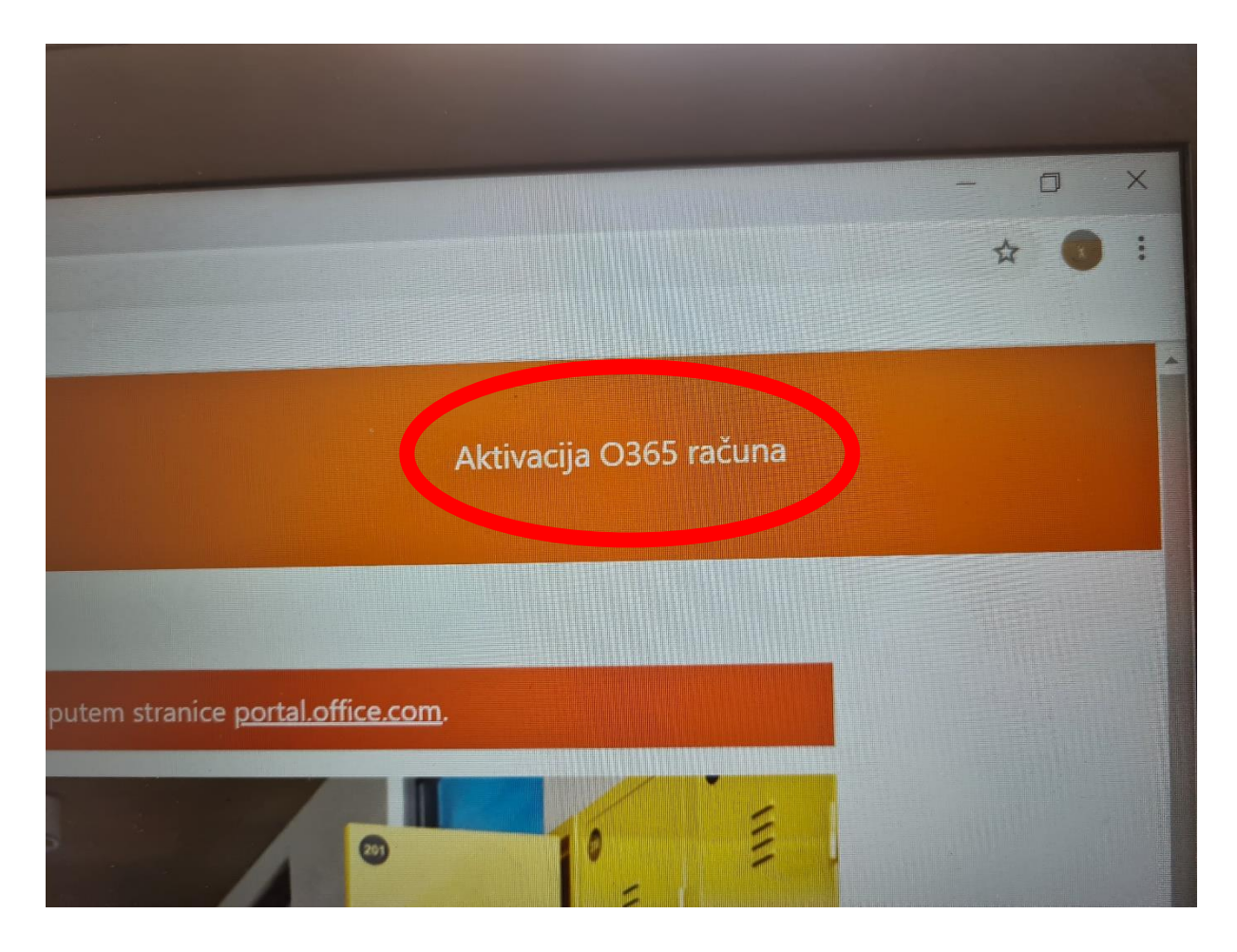

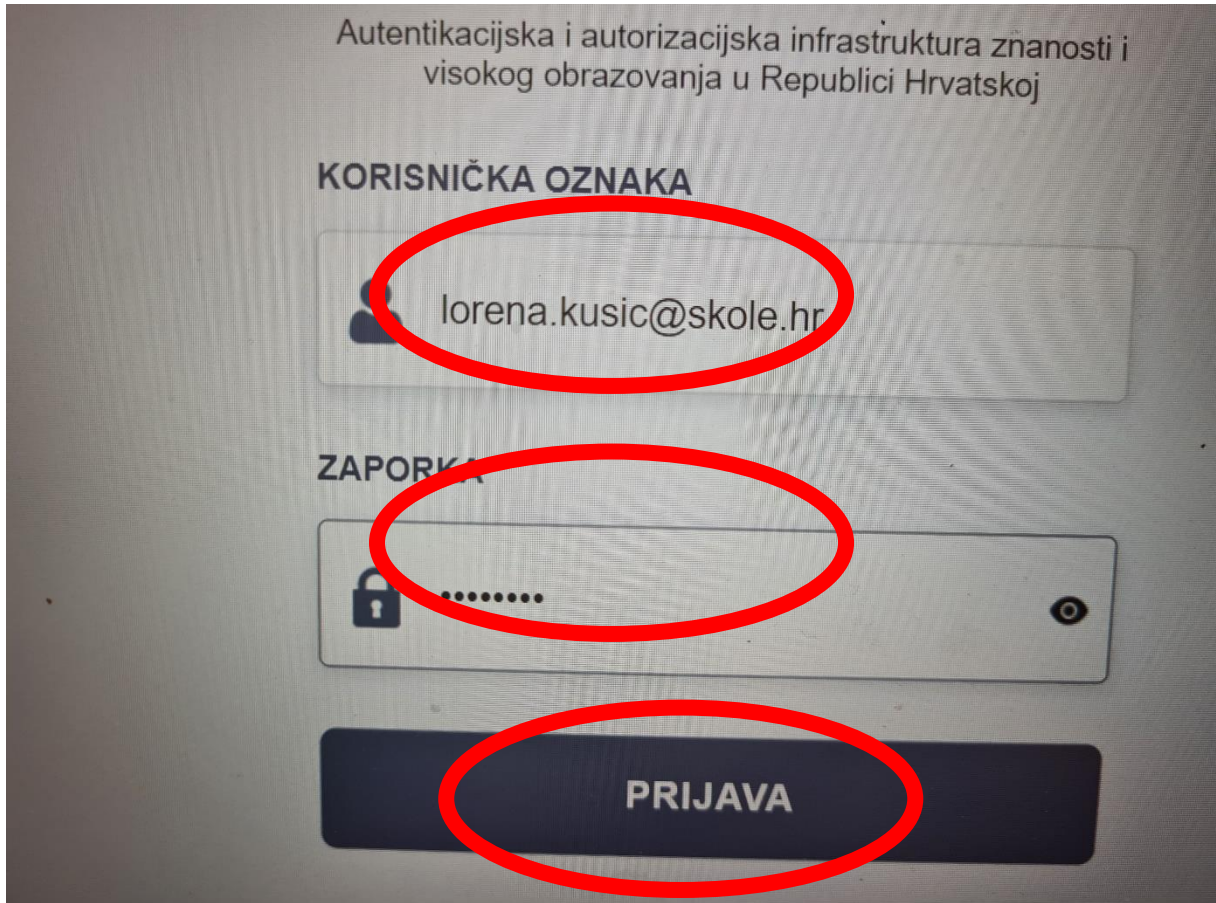

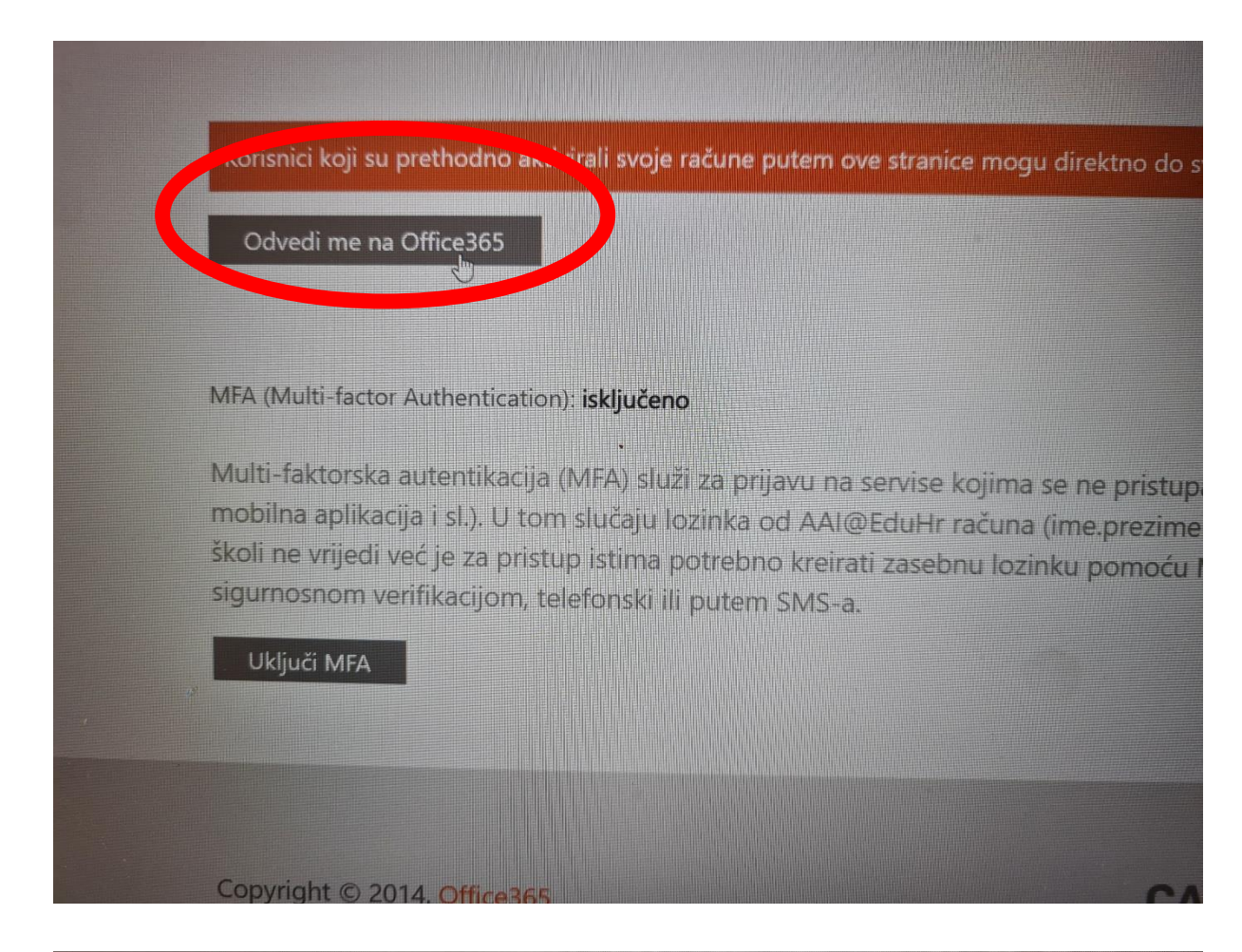

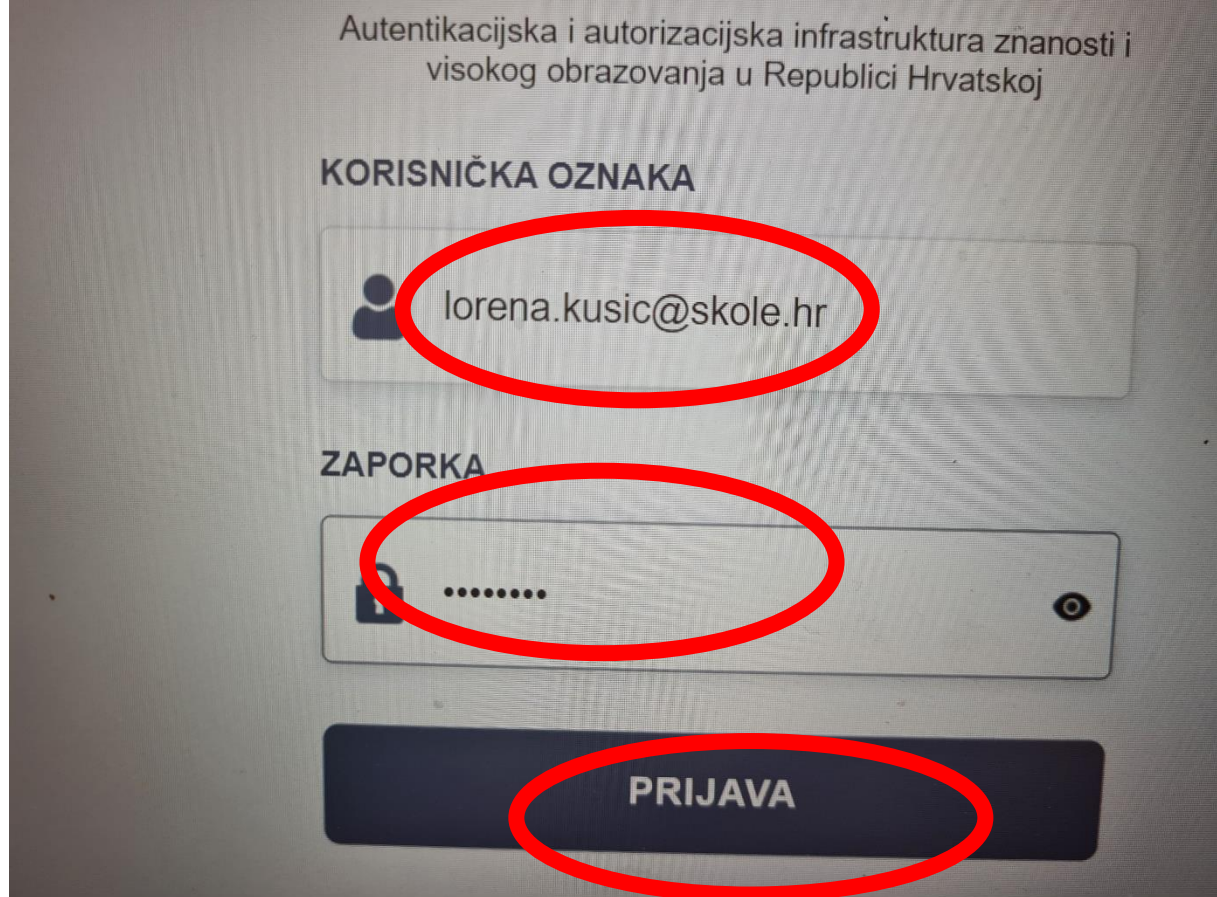

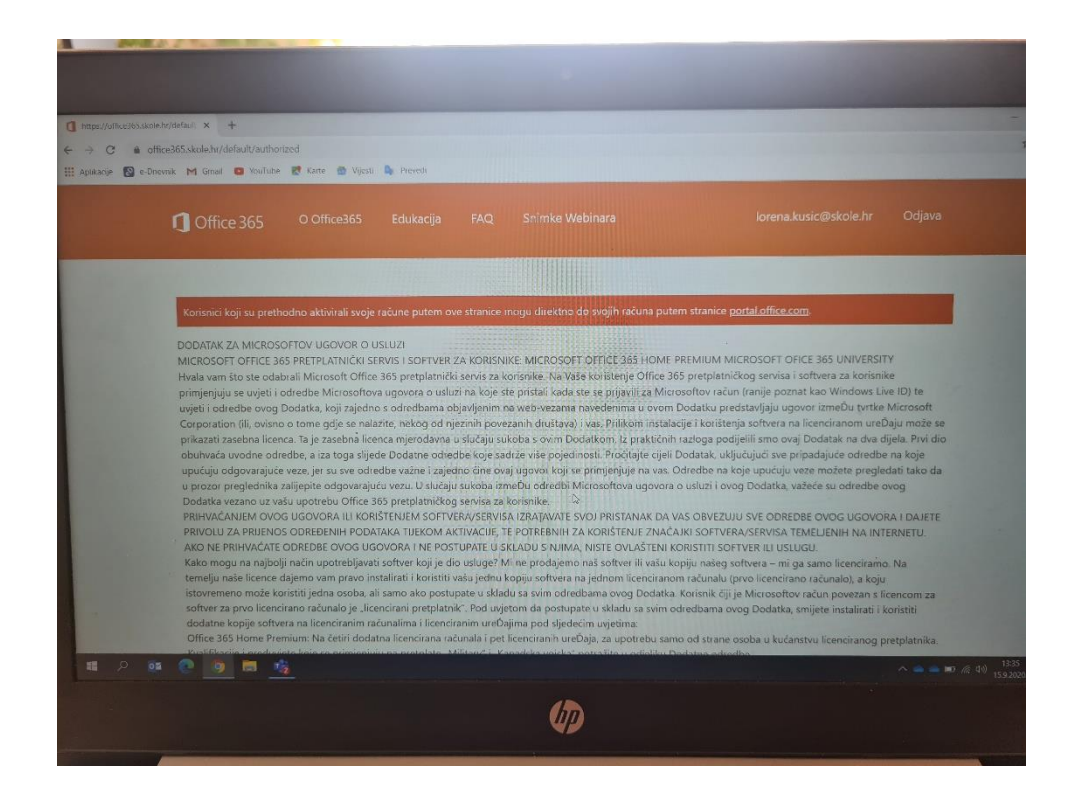

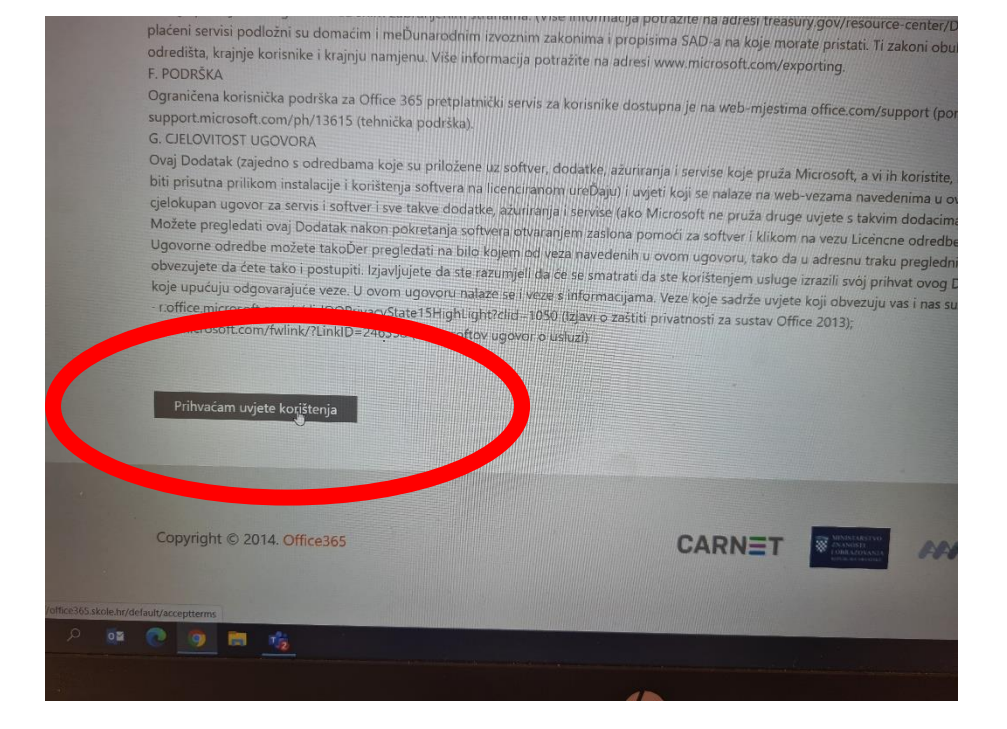

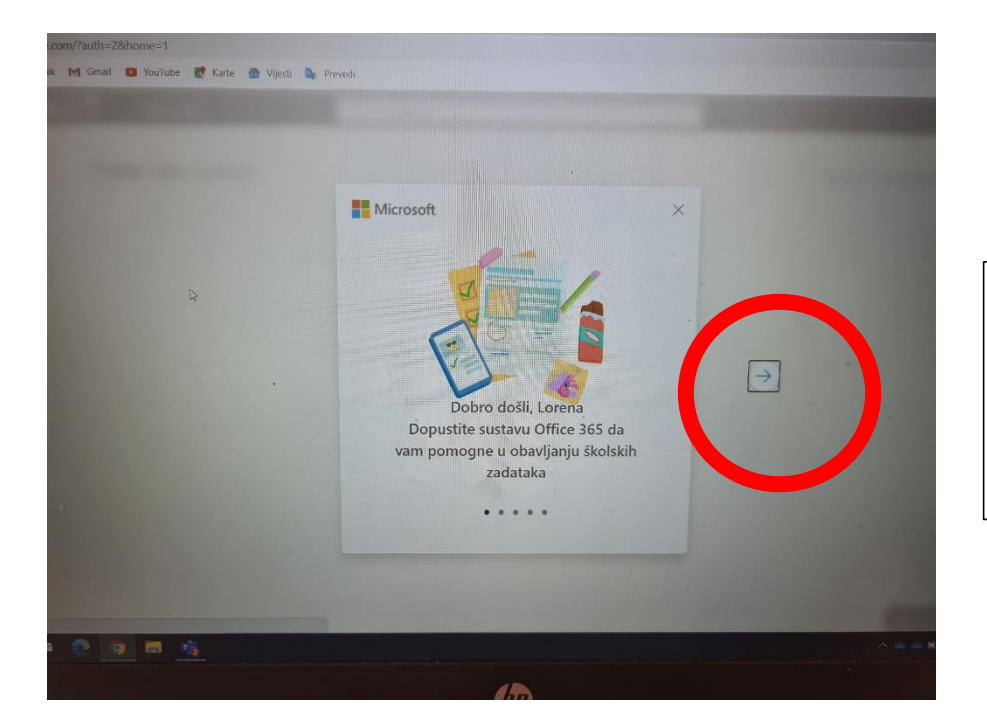

Ovdje stalno strelicu pritiskati do ke dođemo do kraja

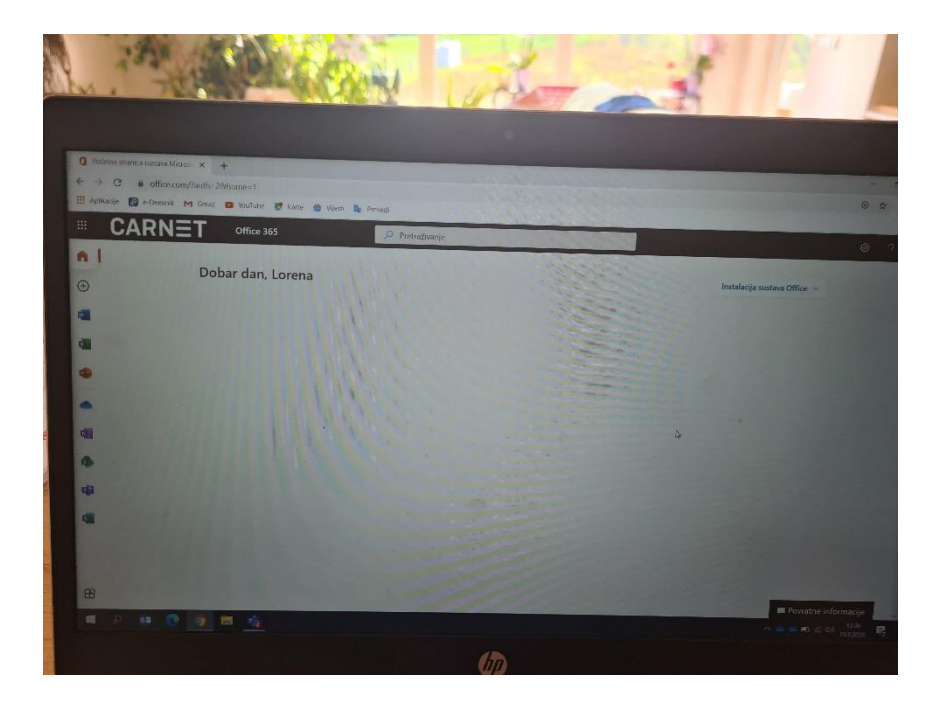

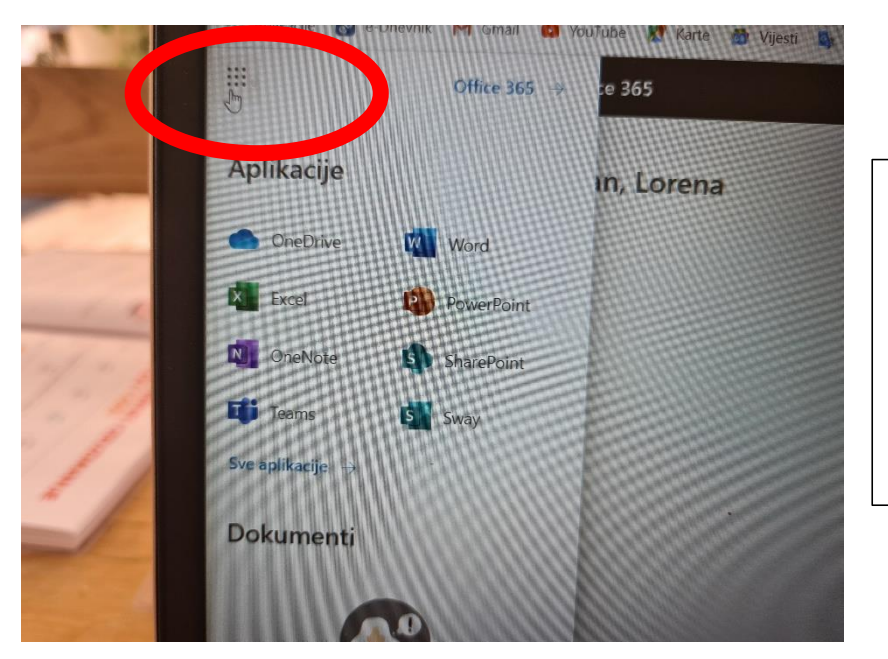

Kada kliknete na točkice pokaže vam se izbornik. Unutar izbornika je i Teams

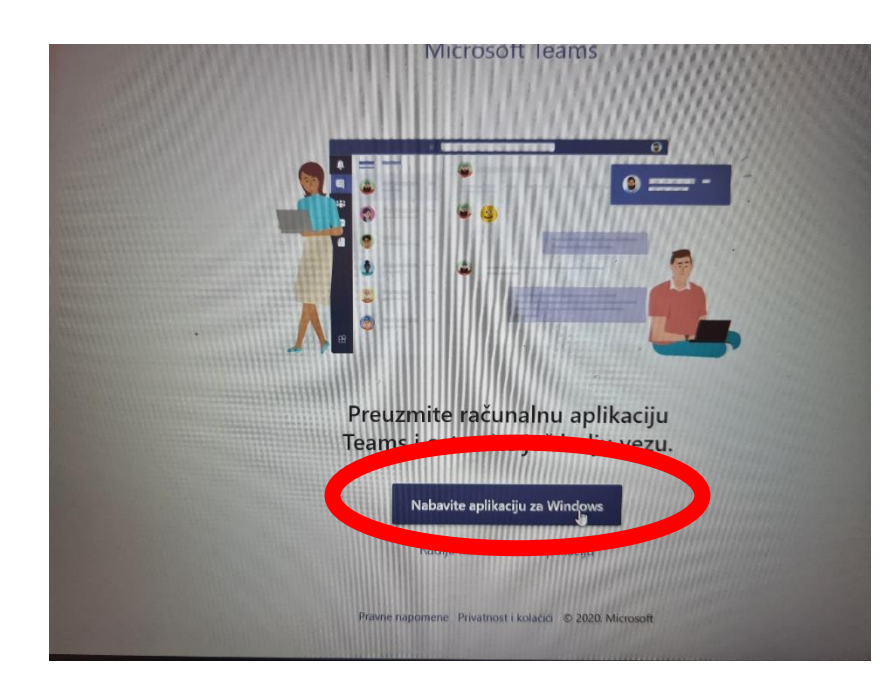

Izaberite opciju instalacije- na računalo

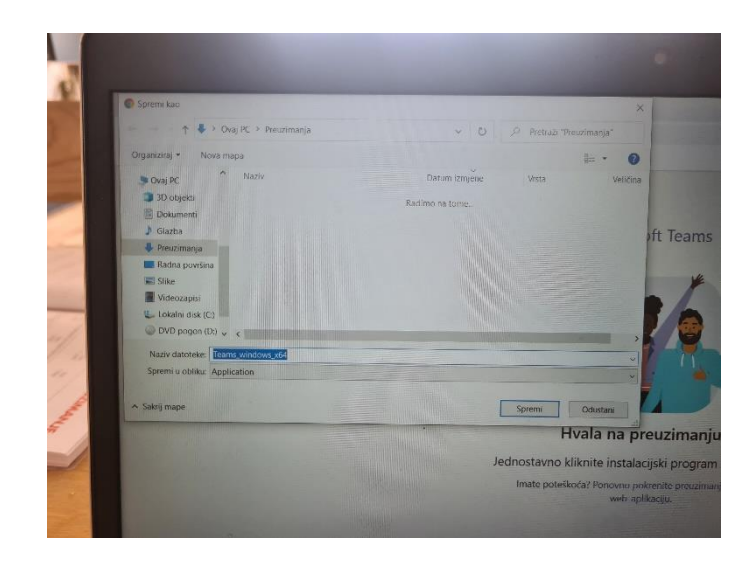

Nakon preuzimanja-treba vidjeti gdje je spremio program za instalaciju. Treba pokrenuti instalaciju- prihvatiti uvjete i Teams će biti autiomatski na Vašoj radnoj površini, tako da se dijete ne mora svaki puta ulogiravati- Na isti način instalirate na mobitelu aplikaciju. Bitno je da se ulogiravate s korisničkim imenom i lozinkom za ednevnik.

Prilikom sljedeće instalacije na neki drugi uređaj NIJE POTREBNO napraviti aktivaciju na office365, to radimo samo jednom.

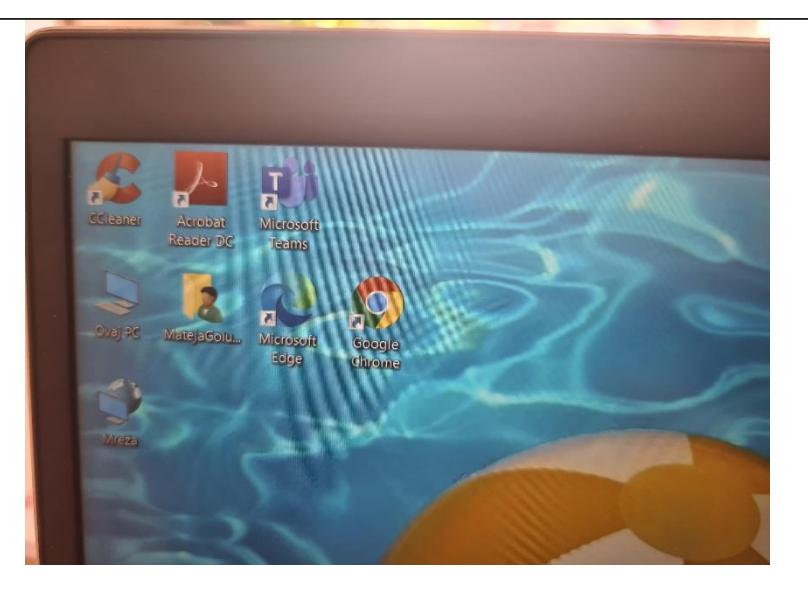